## 💑 cognosos

## How to run a Spotlight search:

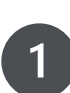

2

3

Select Search icon. Use any of the filter/search options to create a filtered list. From either the list or map search results, click the lightbulb icon.

Icon begins to flash with pattern that matches the filter and the physical tags to indicate that the spotlight flash has been engaged. Tags flash until reaching the configured timeout or until the user deactivates Spotlight by tapping the flashing lightbulb icon in the mobile app (returns to white).

If multiple vehicles are in the search results, only the vehicles with the proper Gen4 tags will display the flashing icon; others will be gray.

Click the flashing lightbulb icon to end the flash pattern on the tag.

Need Assistance? Check out the Mobile section of the Logistics Knowledge Base or contact us at <a href="mailto:support@cognosos.com">support@cognosos.com</a>.

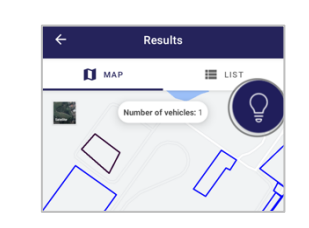

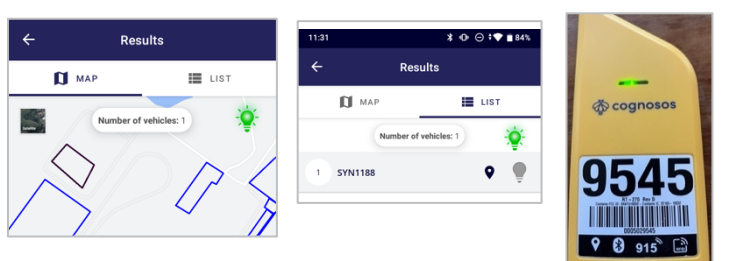

|   | Results               |   |   |
|---|-----------------------|---|---|
|   | 🚺 MAP 🧮 LIST          |   |   |
|   | Number of vehicles: 2 | 0 | • |
|   | Ktest41               | 8 | • |
| 2 | Ktest31               | 8 | • |
| 3 | KTest_AND-711         | 8 | • |
| 4 | PBDevTest_1           | 8 | • |
| 5 | 5XYPG4A30LG645529     | • |   |

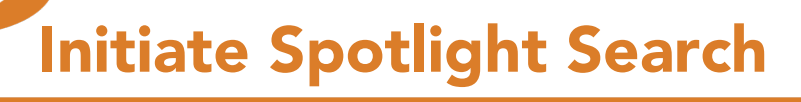